# **Desbloqueo** DE USUARIO Cash Management

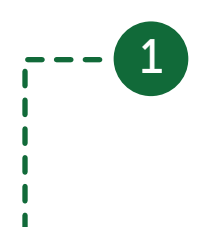

Para desbloquear la cuenta da clic en el botón "Desbloquear Usuario"

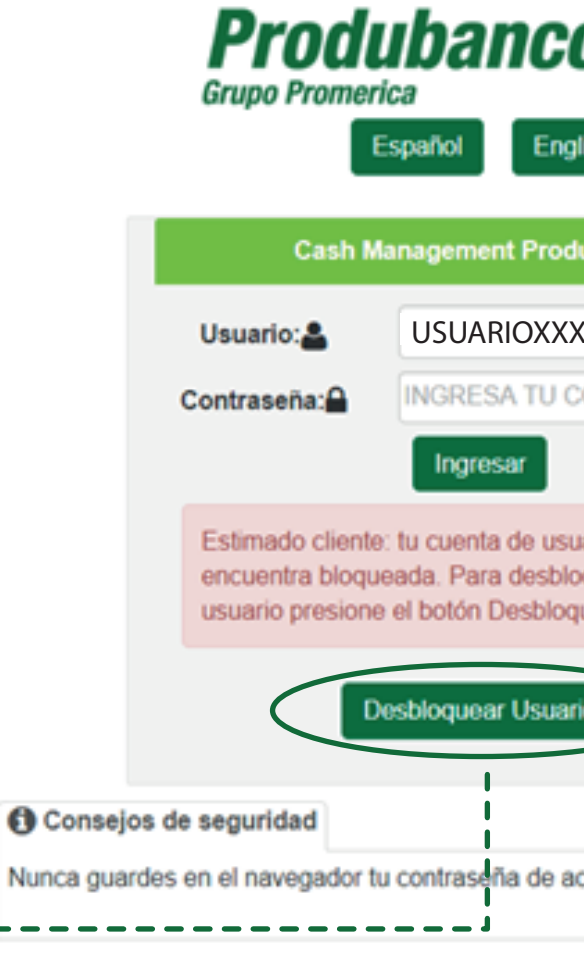

Seguridad en C

| 60                         |
|----------------------------|
|                            |
| inglish                    |
| rodubanco                  |
| (XX                        |
| J CONTRASEÑA               |
|                            |
| usuario se<br>sbloquear el |
| loquear Usuano.            |
| uario                      |
|                            |
| e acceso.                  |
| Canales                    |

## Al dar clic en este link debes seguir los siguientes pasos:

- Ingresar tu nombre de usuario
- Solicitar código de seguridad (OTP)
- Ingresar tu código de seguridad enviado a tu correo electrónico y dar clic en Aceptar

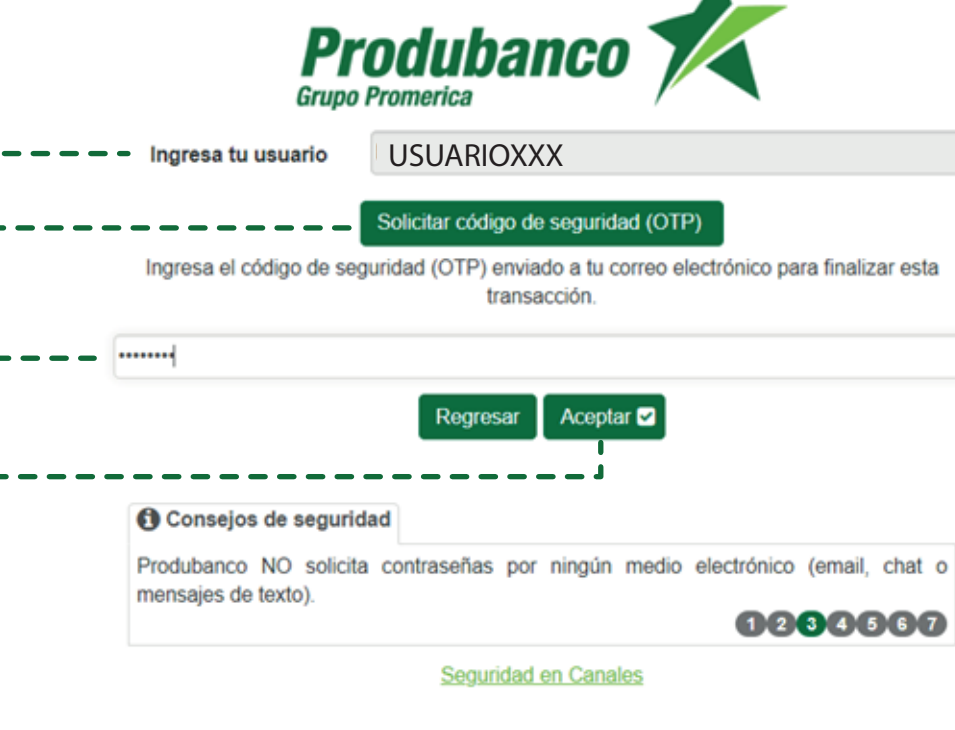

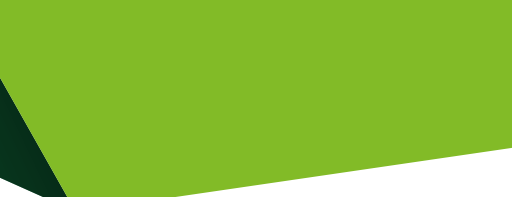

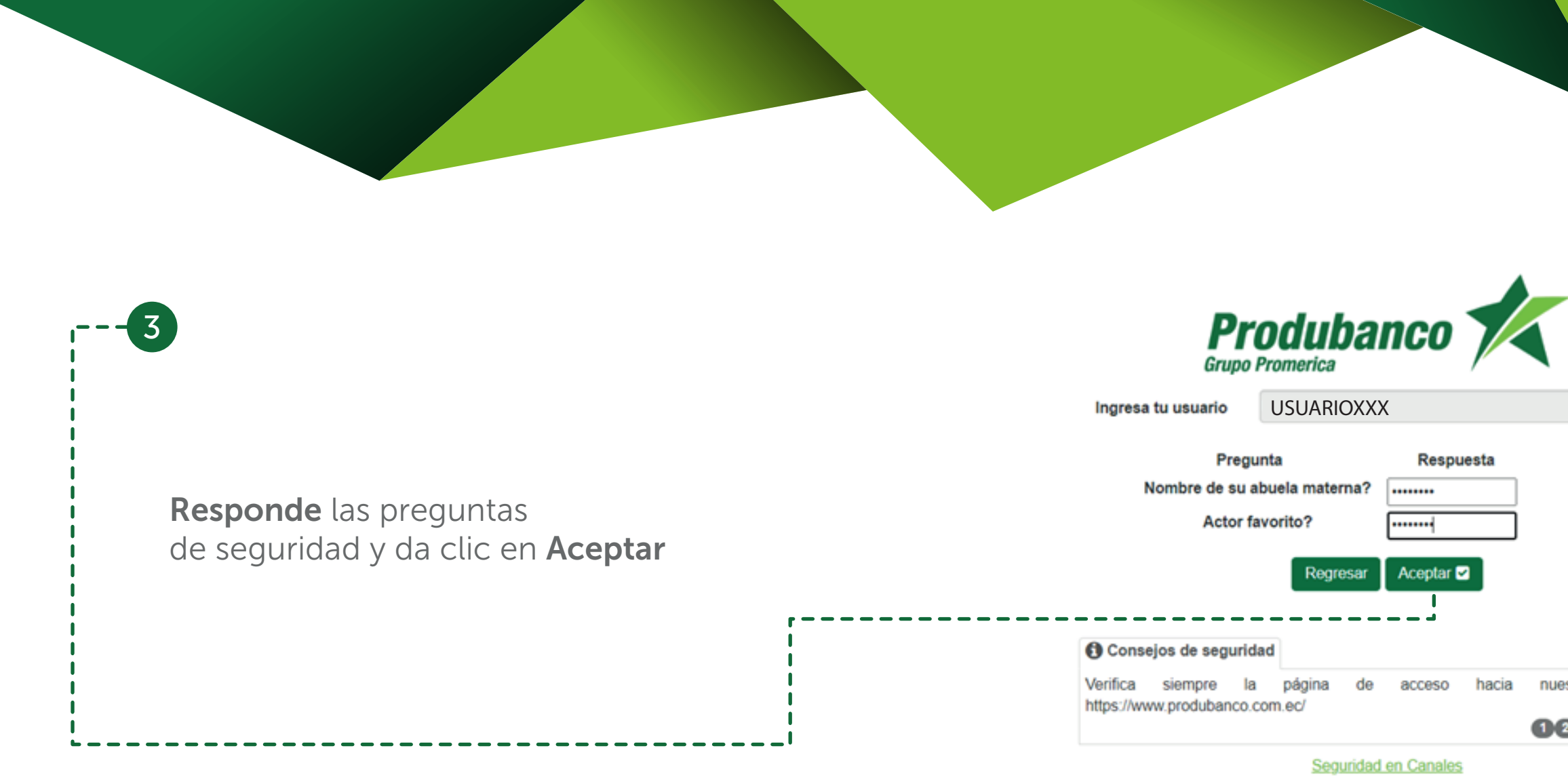

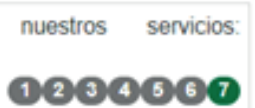

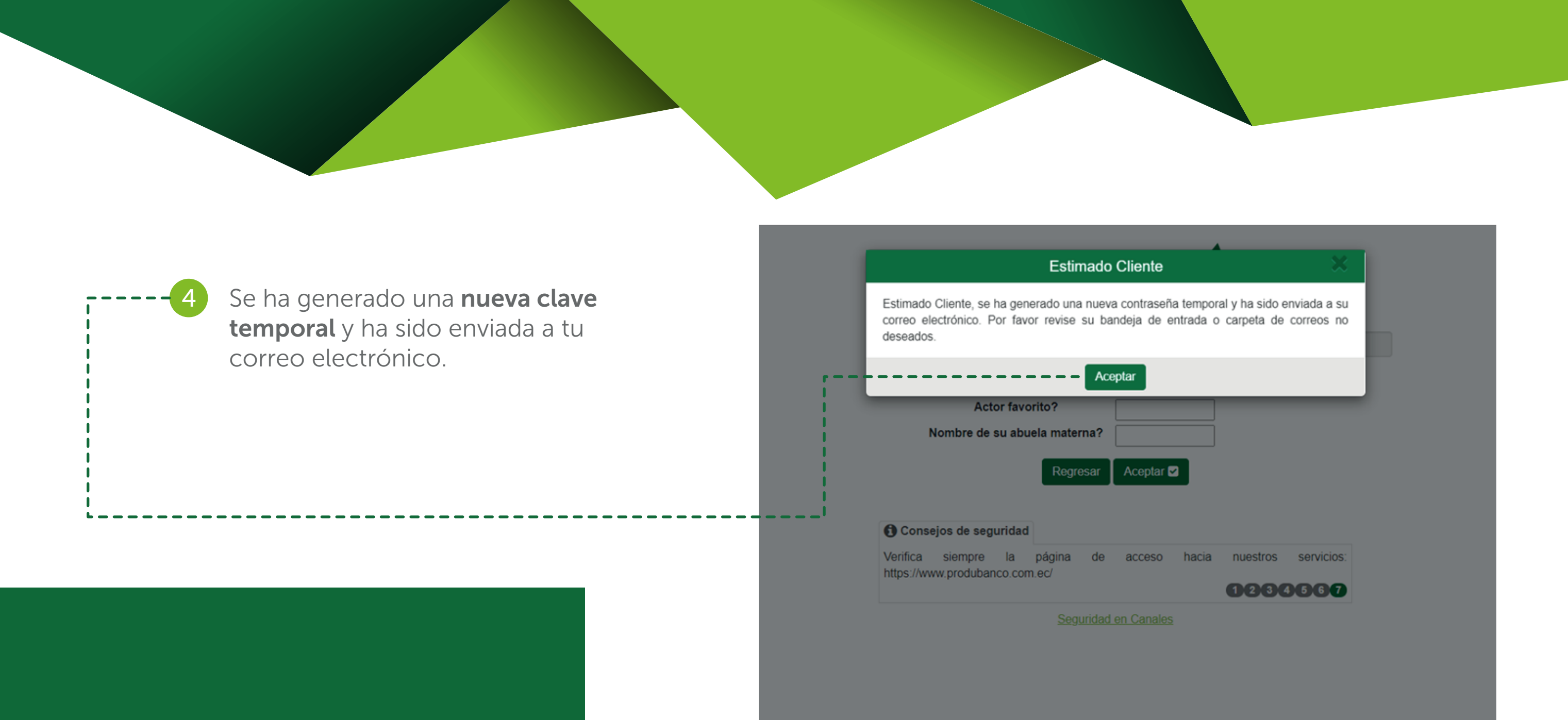

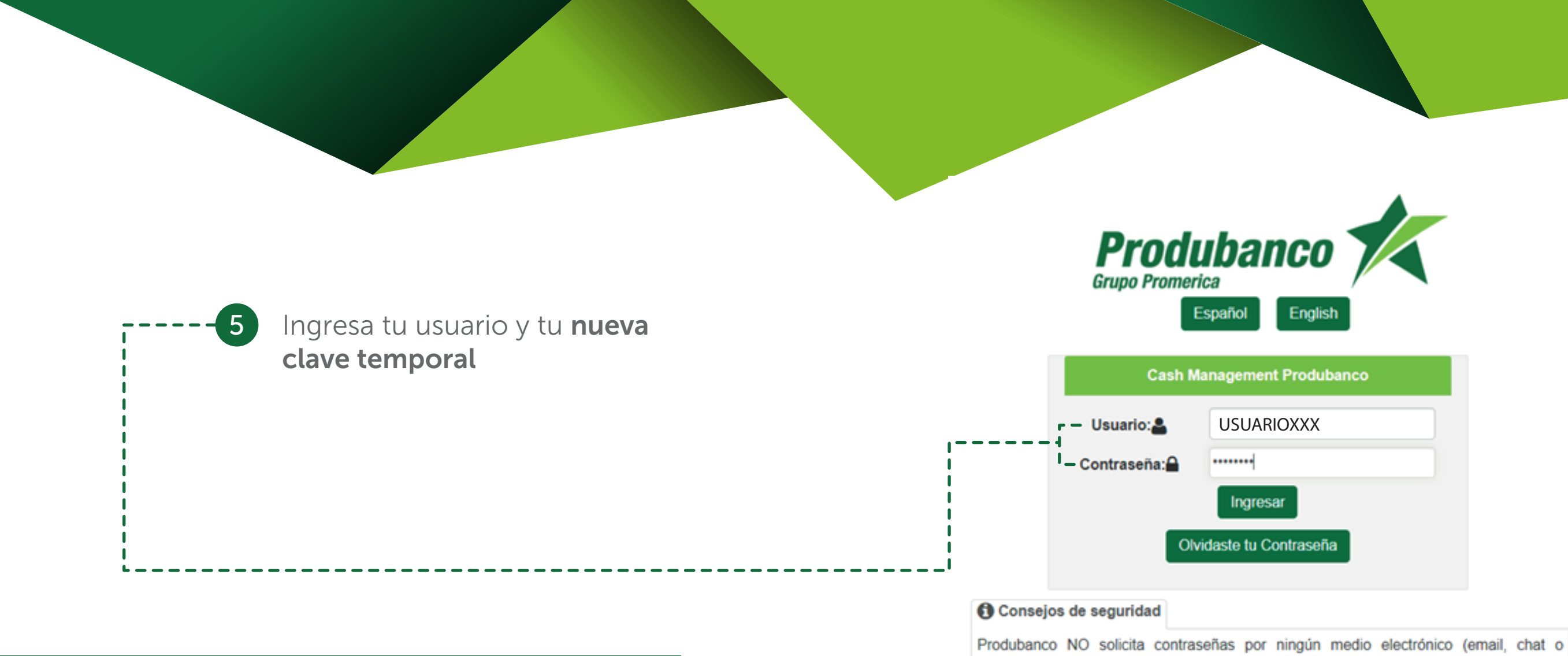

Produbanco NO solicita contraseñas por ningún medio e mensajes de texto).

Seguridad en Canales

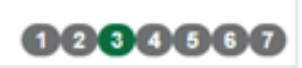

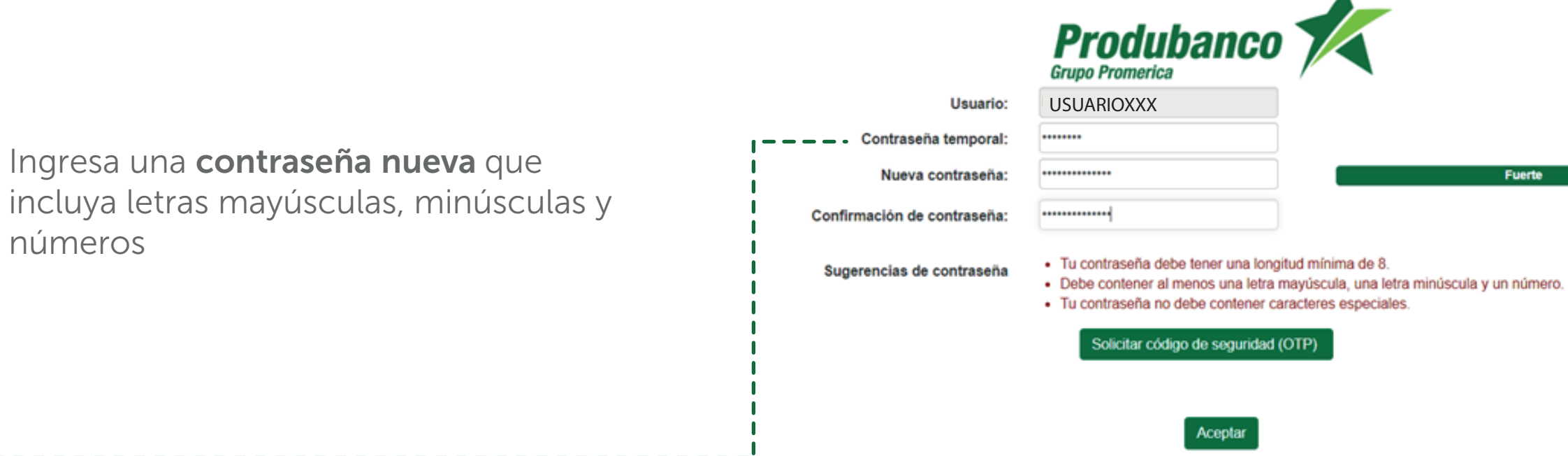

Ingresa una **contraseña nueva** que

6

números

Consejos de seguridad

Por seguridad, cambia tu clave periódicamente.

Seguridad en Canales

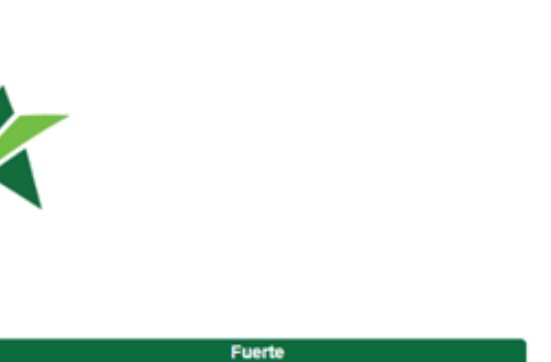

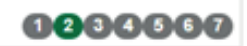

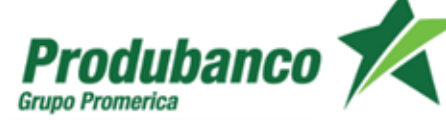

| - | - | - | - | - | 7 |  |
|---|---|---|---|---|---|--|
|   |   |   |   |   |   |  |
|   |   |   |   |   |   |  |

Ingresa el código de seguridad (OTP) enviado a tu correo electrónico para finalizar.

| Usuario:                    | USUARIOXXX |
|-----------------------------|------------|
| Contraseña temporal:        | •••••      |
| Nueva contraseña:           |            |
| Confirmación de contraseña: |            |

Sugerencias de contraseña

.....

- Tu contraseña debe tener una longitud mínima de 8.
- Debe contener al menos una letra mayúscula, una letra minúscula y un número.
- Tu contraseña no debe contener caracteres especiales.

## Solicitar código de seguridad (OTP)

Ingresa el código de seguridad (OTP) enviado a tu correo electrónico para finalizar esta transacción.

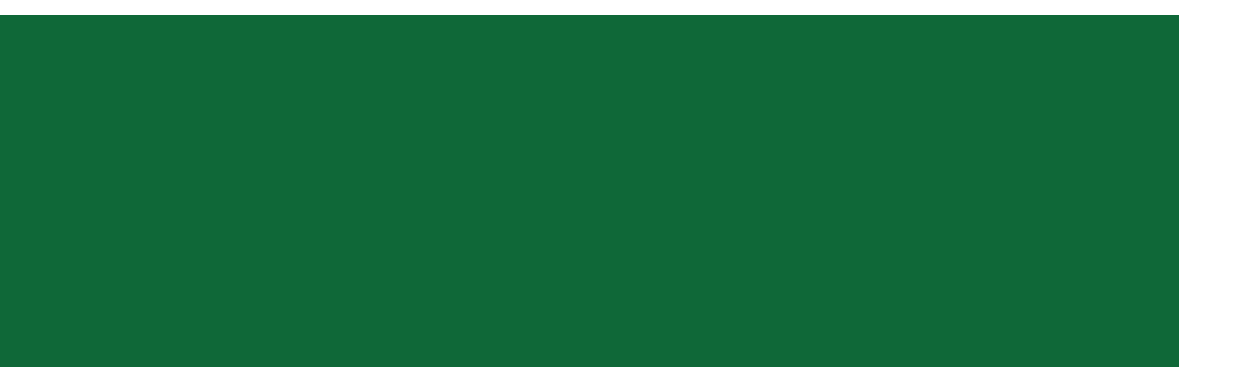

Aceptar

### O Consejos de seguridad

Verifica siempre la página de acceso hacia nuestros servicios: https://www.produbanco.com.ec/

Seguridad en Canales

Fuerte

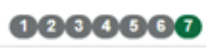

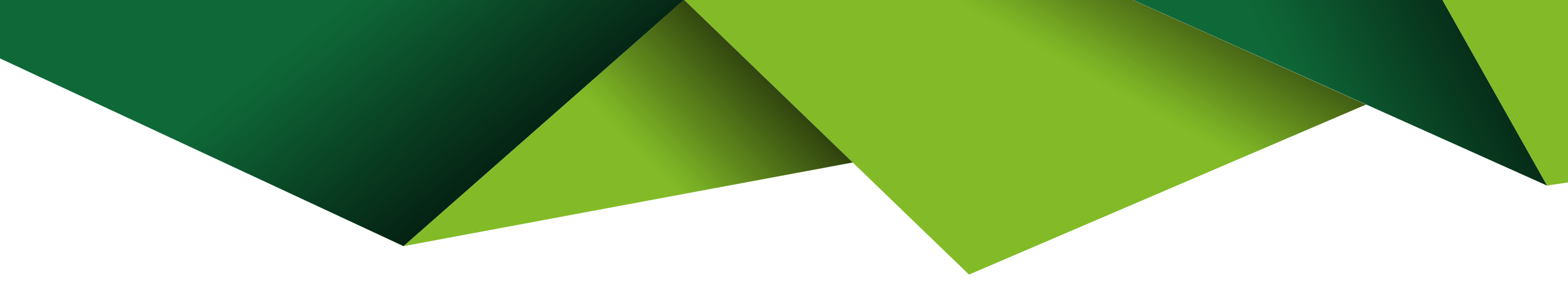

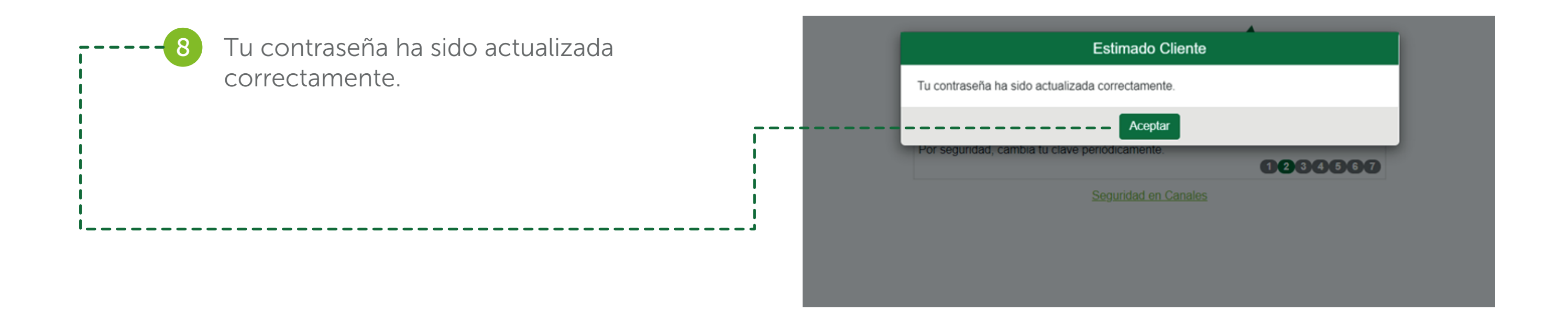